### COURSE SELECTION for 2018-19 CHOOSING COURSES FOR GRADE 10

### PLANNING FOR SUCCESS

- Map out a plan for Grade 10 to 12 on Educational Planner sheet
  - 5 compulsory credits have been filled in; you must decide the level to take them at
  - 3 optional credits need to be selected by you
  - Choose 8 courses total
  - Choose 2 Alternative Courses

#### ORCHARD PARK EDUCATIONAL PLANNER

| Grade 9                 | Grade 10                 | Grade 11    | Grade 12 |
|-------------------------|--------------------------|-------------|----------|
| English                 | English                  | English     | English  |
| Mathematics             | Mathematics              | Mathematics |          |
| Science                 | Science                  |             |          |
| Canadian Geography      | Canadian History         |             |          |
| Physical Education      | Civics/Careers (.5 each) |             |          |
| French                  |                          |             |          |
| Arts (recommended in 9) |                          |             |          |
|                         |                          |             |          |

#### **DIPLOMA REQUIREMENTS – 30 CREDITS**

#### **18 COMPULSORY CREDITS TO INCLUDE:**

| THESE 15 CREDITS:                                     | PLUS ONE CREDIT FROM EACH OF THE FOLLOWING GROUPS:                                   |
|-------------------------------------------------------|--------------------------------------------------------------------------------------|
| 4 credits in English (1 credit per grade)*            | <u>Group 1:</u> One additional credit in English, or French as a second              |
| 3 credits in mathematics (1 credit in Grade 11 or 12) | language,** or a Native language, or a dassical or an international language,        |
| 2 credits in science                                  | or social sciences and the humanities, or Canadian and world studies, or             |
| 1 credit in Canadian history                          | guidance and career education, or cooperative education***                           |
| 1 credit in Canadian geography                        | <u>Group 2:</u> One additional credit in health and physical education, or the arts, |
| 1 credit in the arts                                  | or business studies, or French as a second language,** or cooperative                |
| 1 credit in health and physical education             | education***                                                                         |
| 1 credit in French as a second language               | <u>Group 3:</u> One additional credit in science (Grade 11 or 12), or technological  |
| 0.5 credit in career studies                          | education (Grades 9 – 12), or French as a second language,** or computer             |
| 0.5 credit in divics                                  | studies, or cooperative education***                                                 |

#### In addition to the compulsory credits, students must complete 12 optional credits<sup>†</sup>, 40 hours of community involvement, and the provincial literacy requirement.

\*A maximum of 3 credits in English as a second language (ESL) or English literacy development (ELD) may be counted towards the 4 compulsory credits in English, but the fourth must be a credit earned for a Grade 12 compulsory English course.

\*\*In groups 1, 2, & 3, a maximum of 2 credits in French as a second language can count as compulsory credits, one from group 1 & one from either group 2 or group 3. \*\*\*A maximum of 2 credits in cooperative education can count as compulsory credits.

<sup>+</sup>The 12 optional credits may include up to 4 credits earned through approved dual credit courses.

### PATHWAYS

Courses at the Grade 10 level:
Academic (D)
Applied (P)
Open (O)
Enriched (E)
Locally Developed (L)

### PATHWAYS

 Applied courses – lead to C (college) level courses in Grade 11

 Academic courses –lead to M(college/university) or U (university) level courses in Grade 11

### **SUMMER SCHOOL**

- Use in class or online summer school to
  - Get ahead in credits
  - Make up missed credits
  - Upgrade your skills and mark

 When choosing your courses for next year, assume YOU ARE NOT ATTENDING SUMMER SCHOOL

Course Info available June 1

### Students will find the following handouts on our Orchard Park website:

Choosing Your Courses Instruction Sheet
OP Educational Planner
OP Course Offerings By Grade

**Online Course Selection** Students will enter their courses from home with their own user name and password Online entry begins Monday February 12, 2018 Online entry closes Friday March 2, 2018

#### **Option Sheet Entry**

**Step 1:** Log into your career cruising account via the Hub

- Go to home.hwdsb.on.ca and click on the Hub link
  - Log in using your school connect account information

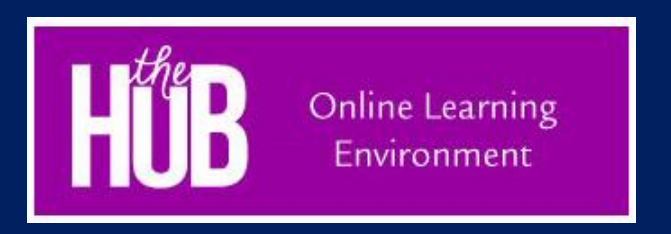

Once in the HUB click on CC (career cruising) in the tool bar

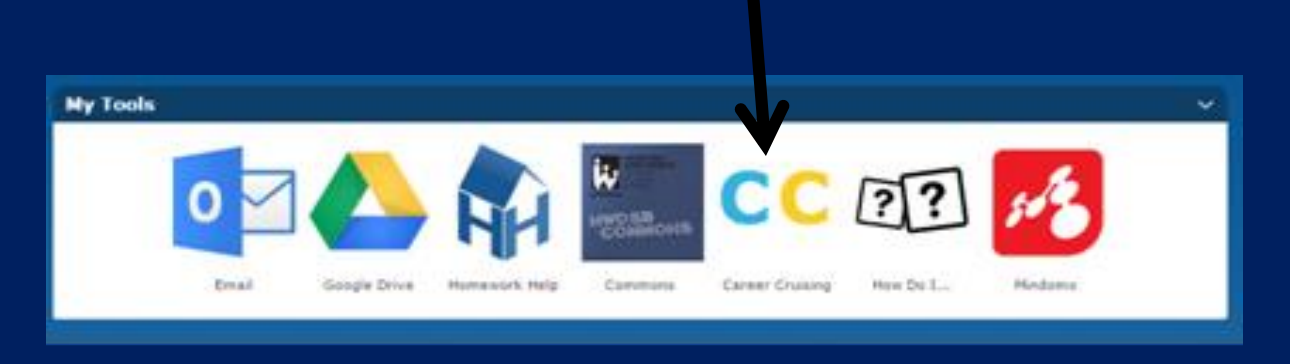

 you may need to sync your account by entering your career cruising username and password (this only needs to be done once)

### Or you can go onto the **Orchard Park Website** at http://www.hwdsb.on.ca/orchardpark/ click on Career Cruising

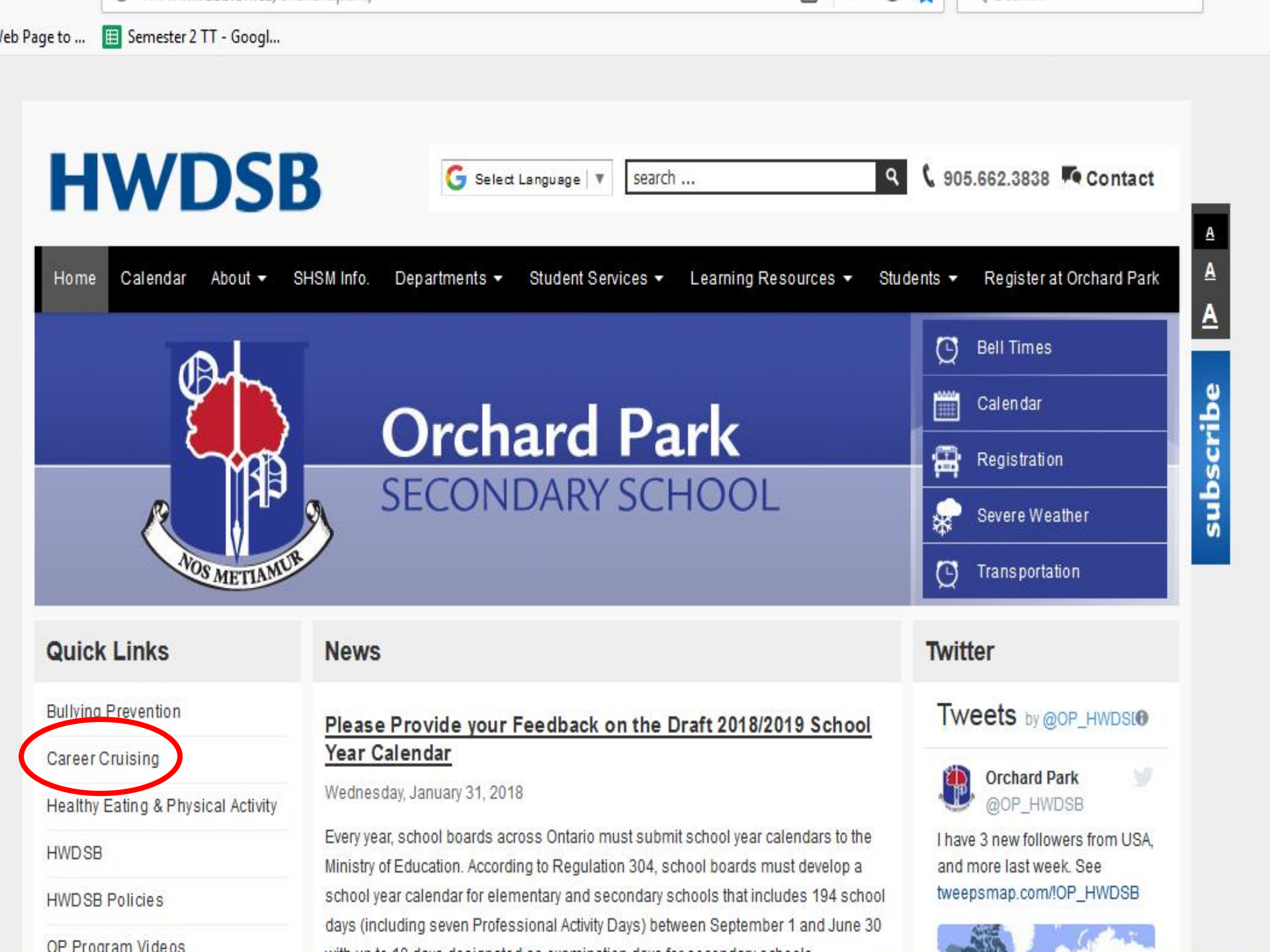

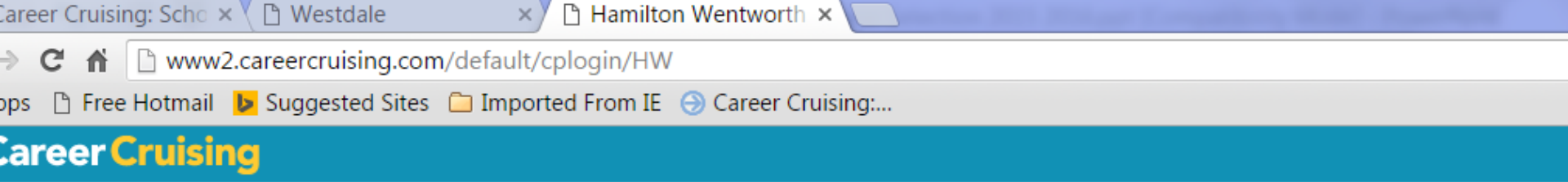

Here you have to Sign in with your Username & Password.

| Username: HW-          | Your Usernal<br>D (e.g. <b>HW-1</b>                | me is the prefix <b>'HW-'</b> + your studen<br>( <b>23456</b> )                                              |  |
|------------------------|----------------------------------------------------|----------------------------------------------------------------------------------------------------|--|
| Password:              | Your Passwo<br>(e.g. <b>August</b>                 | Your Password is your birth date (mmddyyyy)<br>(e.g. <b>August 25th, 1997&gt; 08251997</b> )                 |  |
| and/or p               | After your firs<br>a new passw                     | t login, you will be required to seled<br>ord.                                                               |  |
|                        | lt is advised t<br>your Profile s<br>'Forgot Usern | hat you add an email address to<br>o that you can take advantage of th<br>ame/Password' feature if required. |  |
| Student Course Guide:  | Course Planner Video                               | Learn more about:                                                                                            |  |
| Hamilton Wentworth DSB | Student Demonstration                              | Career Cruising Produc                                                                                       |  |
| Select v               |                                                    |                                                                                                    |  |

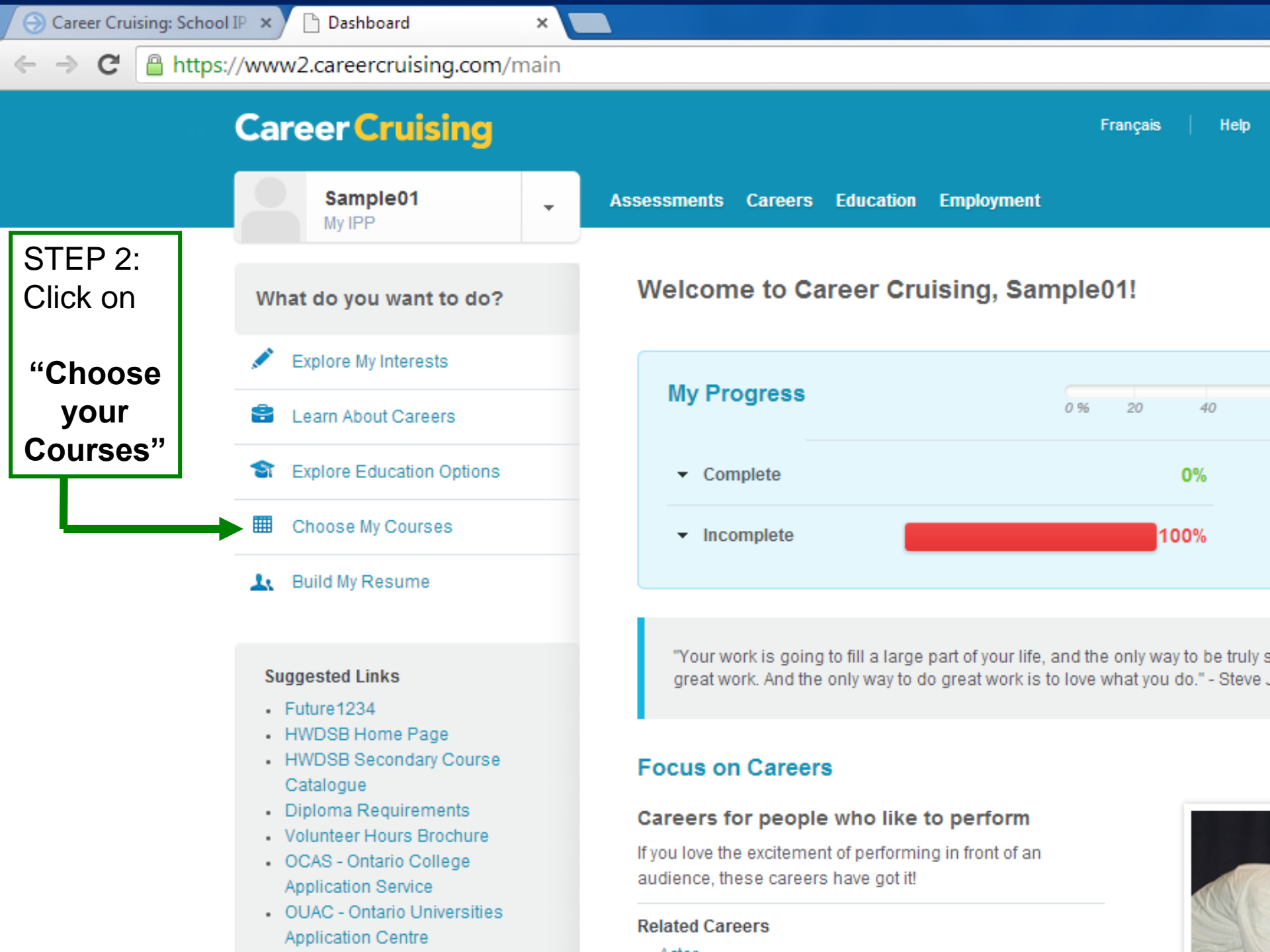

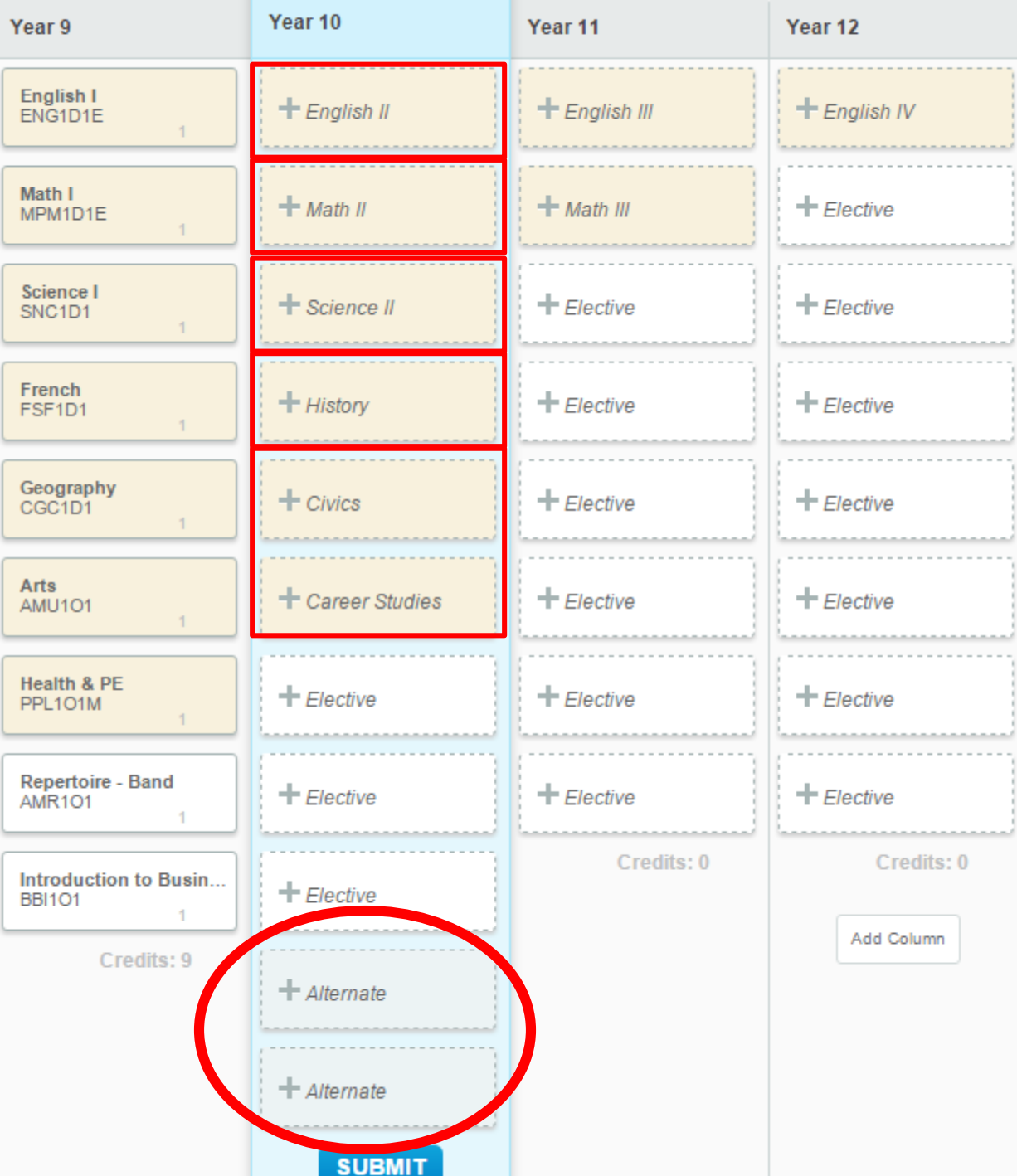

| Graduation Tracking                   |   |
|---------------------------------------|---|
| 9 / 30 Credits                        |   |
|                                       |   |
| Learn More                            |   |
| SHSM                                  |   |
| Learn More                            |   |
| Cluster Possibilities                 |   |
| Saved Clusters                        |   |
| Click here to add                     |   |
| Recommended Clusters                  |   |
| Medical & Health                      | 0 |
| Natural Resources &<br>Transportation | 0 |
| More X                                |   |

Pick your 5 Compulsory, 3 Electives and You MUST pick 2 Alternates in order to be able To SUBMIT your Options.

### Career Cruising Warning Symbols

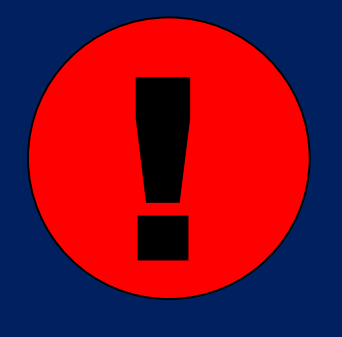

This red symbol means there is an ALERT for the course you have chosen that you **MUST** read. Lock in will **NOT** be allowed if this symbol is present.

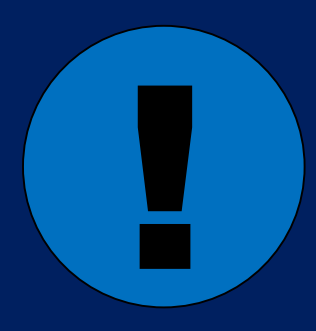

This blue symbol means there is an Advisor Note or Recommendation for the course you have chosen that you MUST read.

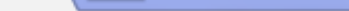

https://www.careercruising.com/School/CP\_Planner.aspx?PortfolioID=15146034&RID=1

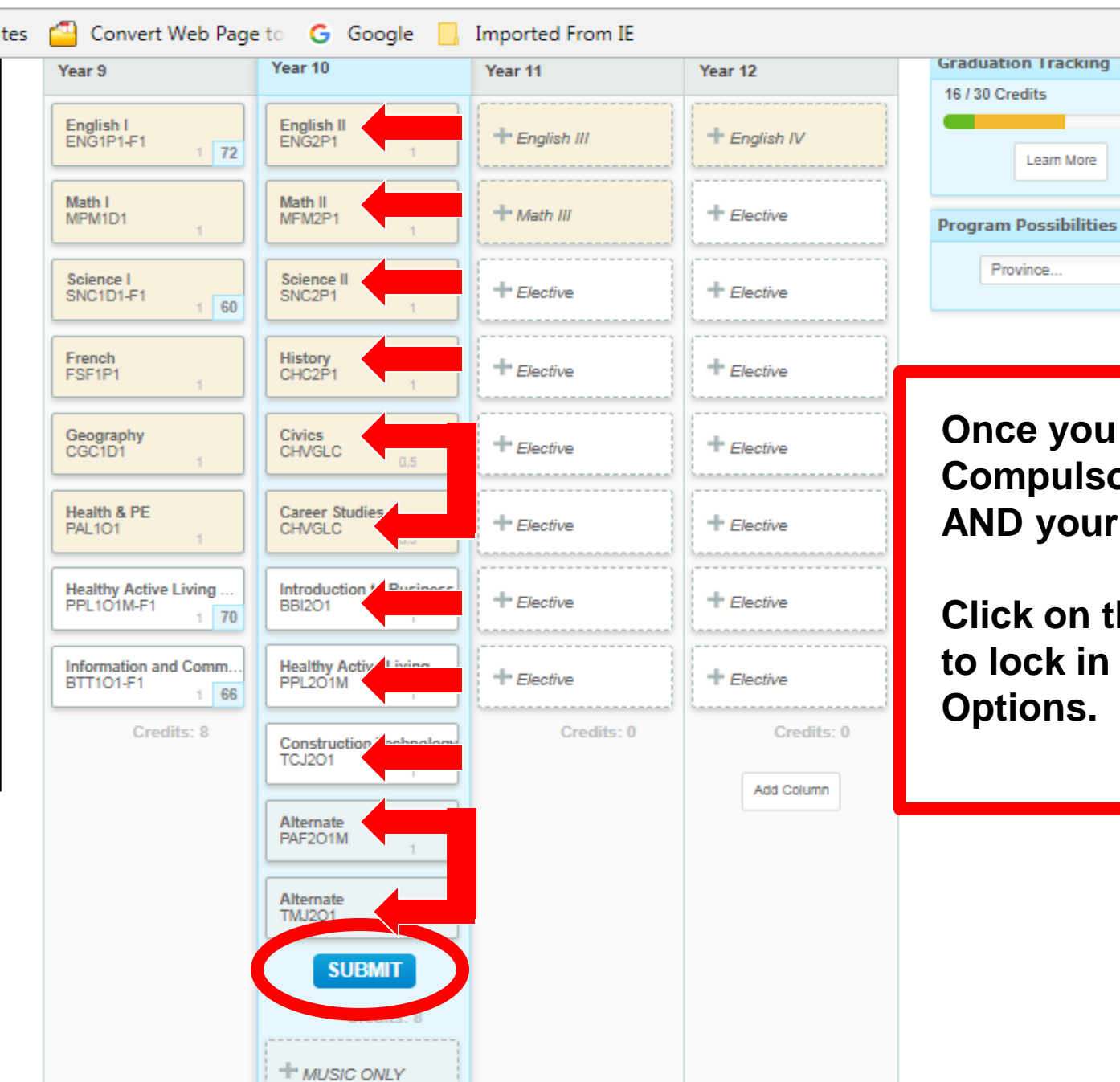

Province... v. Once you have pick your 5 **Compulsory, 3 Electives AND your 2 Alternates** 

Learn More

**Click on the SUBMIT button** to lock in your **Options.** 

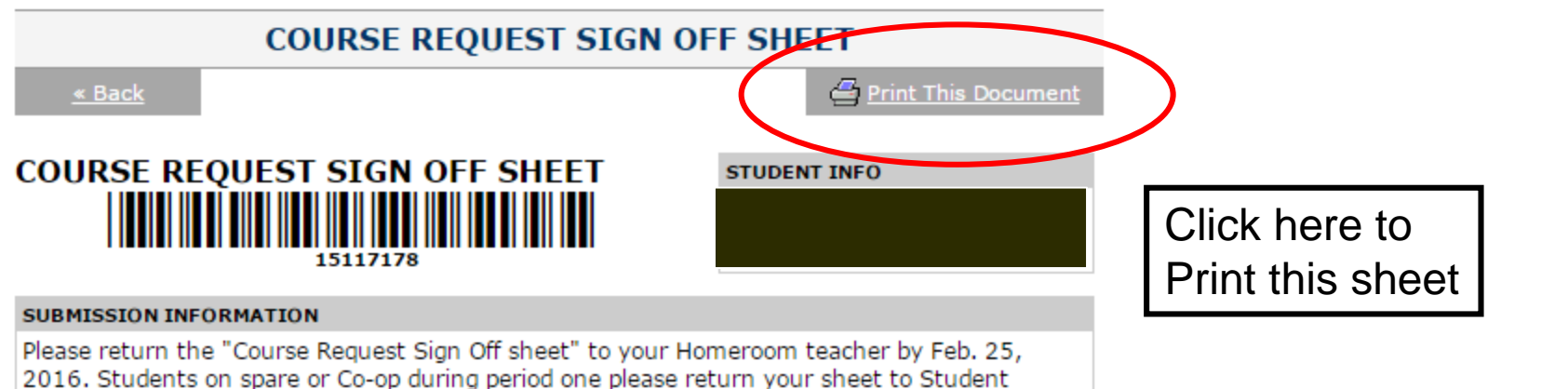

| COURSE REQUESTS |                                                   |       |           |  |
|-----------------|---------------------------------------------------|-------|-----------|--|
| Code            | Course Name                                       | Notes | Alternate |  |
| ENG2D1E         | English - Enriched                                |       |           |  |
| MPM2D1E         | Principles of Mathematics - Enriched              |       |           |  |
| SNC2D1          | Science                                           |       |           |  |
| CHC2D1          | Canadian History Since World War I                |       |           |  |
| CHVGLC          | Civics and Careers Holding Code                   |       |           |  |
| CHVGLC          | Civics and Careers Holding Code                   |       |           |  |
| ASM201          | Media Arts                                        |       |           |  |
| AMU201          | Music                                             |       |           |  |
| PPL201M         | Healthy Active Living Education - Male            |       |           |  |
| AVI201          | Visual Arts                                       |       | x         |  |
| NAC201          | First Nations, Métis, and Inuit Peoples in Canada |       | x         |  |
| SPECIAL NOTES   |                                                   |       |           |  |

Services..

X\_\_\_\_\_ Parent/Guardian Signature Print Pate: 2/8/2016 6:22:53 PM

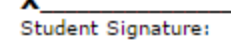

Guidance Signature

### Return Signed form to Guidance

Have your Parent Sign Here if you are under 18

# GRADE 10WHAT'S NEW FOR<br/>2018/2019Thresholds – HIGHLY RECOMMENDED

MPM2D1 – Must have 70% or better in MPM1D1 You cannot go to MPM2D1 from MFM1P1.

ENG2D1 – Should have a minimum of 70% in ENG1D1 OR 80 - 85% in ENG1P1.

 SNC2D1 – Should have a minimum of 70% in SNC1D1 OR 80 - 85% in SNC1P1

### **GRADE 10**

### WHAT'S NEW FOR 2018/2019

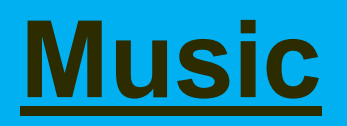

# AMK2O1 - Keyboarding Prerequisite: None

## AMR2O1 – Repertoire Prerequisite: AMI1O1 Recommended

### WHAT'S NEW FOR 2018/2019

### **GRADE 11**

<u>Music</u> AMP3O1 – Percussion **Prerequisite: None** 

<u>History</u> CHA3U1 – American History Prerequisite: Grade 10 History

<u>Tech Studies</u> TTJ3C1F – Transportation Females Only Prerequisite: None

**Course Selection due date** March 2, 2018 February 26, grade 9 students will be called to the Learning Commons. Counsellors will help with course selections See your Counsellor if you need help!